# 4串口服务器

(TF2004A-GD)

# 1、4 串口服务器介绍

#### 1.1. 4 串口服务器简介

串口服务器透传模块,通过网络转串口,可实现网络数据和串口数据的双向透明传输,具有 TCP CLIENT、TCP SERVER、UDP SERVER、UDP CLIENT 4种工作模式,支持Modbus TCP转Modbus RTU,TCP 服务器模式下,每路串口均支持4个客户端的连接。串口波特率最高可支持到600-1024Kbps自适应,可通过上位机软件轻松配置,方便快捷。

#### 1.2. 功能特点

- ◆ 可实现串口数据和网络数据的双向透明传输
- ◆ 可解决多机通信时没有串口地址问题
- ◆ 可解决串口的多点对一点的通信问题
- ◆ 支持 10/100M,全双工 /半双工自适应以太网接口,兼容 802.3 协议
- ◆ 支持 MDI/MDIX 线路自动转换
- ◆ 支持 TCP CLEINT/ SERVER和 UDP CLEINT/ SERVER 4种工作模式
- ◆ 支持Modbus TCP转Modbus RTU
- ◆ TCP 服务器模式下,每路串口均支持4个客户端的连接
- ◆ 串口波特率支持 600bps ~ 115.2Kbps (可定制600 ~1024Kbps)
- ◆ 串口支持 5、6、7 或者 8位数据位以及 1 位或者 2 位停止位
- ◆ 串口支持奇、偶、无校验、空白 0、标志 1校验方式
- ◆ 串口支持全双工和半双工串口通讯,支持 RS485收发自动切换
- ◆ 支持 DHCP自动获取 IP地址功能
- ♦ 支持 DNS域名系统
- ◆ 网络参数,串口参数可通过上位机配置
- ◆ 支持网页配置

## 2. 外观及引脚说明

### 2.1. 串口服务器外观

安装: 支持 35mm 导轨安装

尺寸: 120\*35\*84 (高\*宽\*深)

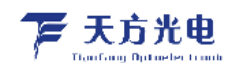

#### 2.2. 端口引脚说明

#### 串口: 16位接线端子

| 引 脚    | 1    | 2    | 3  | 4   | 5    | 6    | 7          | 8   |
|--------|------|------|----|-----|------|------|------------|-----|
| 端口     | COM1 |      |    |     | COM2 |      |            |     |
| RS-232 | TXD1 | RXD1 |    | GND | TXD2 | RXD2 |            | GND |
| 引脚     | 9    | 10   | 11 | 12  | 13   | 14   | 15         | 16  |
| 端口     |      | CO   | M3 |     |      | CO   | <b>M</b> 4 |     |
| RS-232 | TXD3 | RXD3 |    | GND | TXD4 | RXD4 |            | GND |

此服务器支持4路RS-232串口。

#### 网口: RJ45

| 従口   | 引脚  |     |     |   |   |     |   |   |
|------|-----|-----|-----|---|---|-----|---|---|
| 에 티  | 1   | 2   | 3   | 4 | 5 | 6   | 7 | 8 |
| RJ45 | TXP | TXN | RXP |   |   | RXN |   |   |
|      |     |     |     |   |   |     |   |   |

连接 PC 网卡选用交叉线,连接交换机选用直连线。

#### 供电:3位接线端子

| 引脚  | 1/GND | 2/V1    | 3/V2    |
|-----|-------|---------|---------|
| 双电源 | GND   | DC5-24V | DC5-24V |

#### 2.3. LED 指示灯说明

P: 电源指示,供电长亮

D1: 1# 串口数据指示,有数据传输闪烁

D2: 2# 串口数据指示,有数据传输闪烁

D3: 3# 串口数据指示,有数据传输闪烁

D4: 4# 串口数据指示,有数据传输闪烁

2.4. 恢复出厂设置按钮(按住按钮重新上电即可)

# 3、串口服务器配置及工作模式说明

3.1. 运行"串口服务器配置软件"设置模块参数

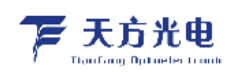

| 设备 语言 网络适配器 关于                                                                                             |                                                                            |
|----------------------------------------------------------------------------------------------------|----------------------------------------------------------------------------|
| ┌ 设备列表                                                                                                    | 端口设置                                                                       |
| 设备IP MAC地址 固件版本                                                                                            | 端口选择: FORT1 _ □ 反能                                                         |
|                                                                                                    | 串口类型: RS232 ⊻                                                              |
|                                                                                                    | 波特率 : 600 ▼                                                                |
| ·                                                                                                    | 校验位 : NONE _                                                               |
| 重启设备 恢复出口 固件升级                                                                                             | 数据位 : 7 🗸                                                                  |
|                                                                                                    | 停止位 : 1 🔽                                                                  |
| 设备设置       IP地址类型:       静态 IP          IP :           子网摊码:           MX           DNS :          MAC地址 : | 工作模式: TCP_SERVER ▼<br>目标IP/域名:<br>目标端口:<br>本地端口:<br>Modbus TCP转RTU<br>保存设置 |
|                                                                                                    | 广播地址:255.255.255.255                                                       |

# 3.2. 刷新网卡

采用交叉网线线与PC网口连接,点击<刷新网卡>,选择网卡。

# 3.3. 搜索设备

点击<搜索设备>: 第一次使用时,注意出厂默认参数,网卡与服务器设置在一个网段。

| 设备列表————         |                                   |                 |                       |
|------------------|-----------------------------------|-----------------|-----------------------|
| 设备IP             | MAC地址 固件版本 00-F1-AR-20-C2-56 2241 | 端口选择 :          | PORT1 V 使能            |
| 172.100.1.200    | 00 01 00 00 00 00 2241            | 串口类型 :          | RS232                 |
|                  |                                   | 波特率 :           | 9600 💌                |
| 搜索设备             | □ 指定网段                            | 校验位 :           | NONE                  |
|                  | 恢复出厂                              | 数据位 :           | 8                     |
| 设备设置<br>IP地址类型 : | 静态 TP ↓                           | 」    停止位  :<br> | 1 🔹                   |
| IP :             | 192 . 168 . 1 . 253               | 工作模式 :          | TCP_SERVER 💌          |
| 子网掩码 :           | 255 . 255 . 255 . 0               | 目标IP/域名:        | 192.168.1.101         |
| 网关 :             | 192 . 168 . 1 . 1                 | 目标端口 :          | 4000                  |
| DNS :            | 211 . 162 . 66 . 66               | 本地端口 :          | 1030                  |
| MAC地址 :          | 00-F1-A8-30-C3-56                 |                 | 、<br>「 Modbus TCP转RTU |
| 用户名 :            | admin                             |                 |                       |
| 密码 :             | admin                             |                 |                       |
|                  | 保存设置                              |                 | 保存设置                  |

#### 3.4.恢复出厂设置

- 设备设置:
  - (1) 设备 IP: 192.168.1.253
  - (2) 子网掩码: 255.255.255.0
  - (3) 默认网关: 192.168.1.1
  - (4) DNS: 211.162.66.66
  - (5) 用户名: admin
  - (6) 密码: admin
- 端口设置:
  - (1) 端口选择: PORT1
  - (2) 端口类型: RS232
  - (3) 波特率: 9600
  - (4) 校验:无
  - (5) 数据位:8
  - (6) 停止位:1
  - (7) 工作模式: TCP\_SERNER
  - (8) 目的 IP /域名: 192.168.1.101
  - (9) 目的端口: 4000
  - (10) 模块端口: 1030

#### 3.5. 保存配置文件

#### 3.5. 加载配置文件

#### 3.6. 基础设置

- 设备 IP: 设置服务器本地地址
- 子网掩码: 设置服务器子网掩码
- 网 关:设置服务器网关
- DNS:

#### 3.7. 端口设置

- 端口选择:选择要启用的串口,如果是RS485接口勾选使能控制
- 端口类型:
- 串口基本配置:
- 网络模式:
  - ➤ TCP CLIENT模式

在 TCP CLIENT模式,模块上电后,会主动连接 TCP SERVER端,连接建立后,可实现网络数据和串口数据的双向透明传输。此模式下, TCP SERVER的 IP需对模块可见。

➤ TCP SERVER模式

在 TCP SERVER模式,模块上电后,会监听本地端口是否有客户端请求连接,连接建立 后,可实现网络数据和串口数据的双向透明传输。此模式下, TCP CLIENT的 IP需对模 块可见。模块需要配置的网络参数有:工作模式、设备 IP、子网掩码、默认网关、设 备端口。TCP 服务器模式下,每路串口均支持4个客户端的连接。

▶ UDP CLIENT模式

在 UDP CLIENT 模式,模块上电后,会把发往本地端口的数据(来自于目的 IP和端口)透明转发到模块串口,同理,发往模块串口的数据也会通过 UDP方式转发至设定的目的 IP和端口。此模式下,模块需要配置的网络参数有:工作模式、设备 IP、子网掩码、默认网关、设备端口、目的 IP、目的端口。

▶ UDP SERVER模式

在 UDP SERVER模式,接收发往本地 IP和端口的所有数据并转发至串口,发往模块串口 的数据也会通过 UDP方式转发至与之通信的 UDP的 IP和端口。此模式下,模块需要配 置的网络参数有:工作模式、设备 IP、子网掩码、默认网关、设备端口。

● 本地端口:

串口服务器靠端口号区分端口。

● 目的IP/域名:

支持IP/域名可选。

● 目的IP:

设置网络方式为 TCP CLIENT, 目的 IP与 TCP SERVER的 IP一致。 设置网络方式为 TCP SERVER, 无需配置。

● 目的端口号:

设置网络方式为 TCP CLIENT, 目的端口与 TCP SERVER的端口一致。 设置网络方式为 TCP SERVER, 无需配置。

#### 3.8. 配置设备参数

各种参数配置好后,可以点击此按钮将参数配置到服务器中。 配置完成后,模块会重启,稍等一会,点击"搜索设备",找到模块,查看配置结果。

#### 3.9. 网页配置

如果要使用网页进行参数配置,首先要知道模块的 IP,如果不慎忘记,可以通过按住"RESET"按键,保持 5 秒,模块恢复出厂设置,此时模块的 IP 是: 192.168.1.253。

在浏览器中输入: http://192.168.1.253/,回车,则出现配置网页,需要认证用户名和密码(和 配置软件中的一致),初始用户名为: admin,初始密码为: admin。

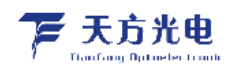

# 使用说明书

| 模块IP配置<br>UART1参数  | 系统登陆 |
|--------------------|------|
| UART2参数<br>UART3参数 |      |
| UART4参数            | 用户名: |
| 密码管理<br>升级固件       |      |
| 产品信息               | 密码:  |
| 系统登陆               | 提交   |
|                    |      |
|                    |      |
|                    |      |

| 模块IP配置  | IP地址配置                |
|---------|-----------------------|
| UART1参数 |                       |
| UART2参数 | IP 地址: 192.168.1.253  |
| UART3参数 | 网关地址: 192.168.1.1     |
| UART4参数 |                       |
| 密码管理    | 丁网组内: 200.200.200.0   |
| 升级固件    | DNS地址: 208.67.222.222 |
| 产品信息    | □ 自动获取                |
| 重启设备    | 网页访问端口: 80            |
| 系统登陆    | 提交                    |
|         |                       |
|         |                       |
|         |                       |
|         |                       |

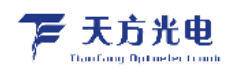

| 模块IP配置          | PORT1配置                                                              |
|-----------------|----------------------------------------------------------------------|
| UART1参数         | 波特率: 9600 V (bps)                                                    |
| UART2参数         | 数据位: ◎ ✔ (bit)                                                       |
| UART3参数         | 校验: NONE 🗸                                                           |
| UART4参数<br>欧和等加 | 停止位: 1 🗸                                                             |
|                 | TCP_SERVER O TCP_CLIENT O UDP_SERVER O UDP_CLIENT     Modbus TCP转RTU |
| 产品信息            | 目标地址: 192.168.1.101                                                  |
| 重启设备            | 目标端口: 4000                                                           |
| 系统登陆            | 本地端口: 1030                                                           |
|                 | 注册心跳包数据: (英文字符)                                                      |
|                 | 注册心跳包时间: 0 秒(0~65535)                                                |
|                 | ☑ PORT1开启<br>提交                                                      |
|                 |                                                                      |

# 4、服务器组网测试

## 4.1. 两台或多台串口服务器串口间通信

#### 串口与串口通信

- ▶ 运行 NetModuleConfig.exe设置模块参数
- ▶ 两串口服务器网络模式分别配置成TCP CLEINT/ SERVER 或 UDP CLEINT/ SERVER 4种工作 模式。具体参数请参照<模块配置及工作模式说明>
- ▶ 运行串口助手

| 🦻 串口调试器 2002                                                                   |                                          | 🦻 串口调试器 2002                                                                 |                                         |
|--------------------------------------------------------------------------------|------------------------------------------|------------------------------------------------------------------------------|-----------------------------------------|
| 串口设置<br>送择串口: COM5 ▼<br>波特率: 115200 ▼<br>数据位: 8 ▼<br>校验位: None ▼<br>停止位: 1 ▼   | 发送字符: 「 自动发送 发送周期 1000 変秒<br>0123456789_ | 串口设置<br>送择串口: COM6<br>波特率: 115200<br>数据位: 8<br>マ<br>校验位: None<br>停止位: 1<br>マ | 发送字符: 「自动发送 发送周期 1000 変秒<br>9876543210_ |
| 关闭串口                                                                           | □ 十六进制 清空显示 手工发送                         | 关闭串口                                                                         | 二 十六进制 清空显示 手工发送                        |
| 通讯状态:     打开       串口状态:     打开       发送字节:     0       接收字节:     0       清除计数 | 接收字符:                                    | 通讯状态       串口状态:     打 开       发送字节:     0       撮收字节:     0       清除计数      | 接收字符:                                   |
| 关于 退出                                                                          | □□□ 十六进制 □□ 自动分行 清空显示 保存数据               | 关于 退出                                                                        | □ 十六进制 □ 自动分行 清空显示 保存数据                 |

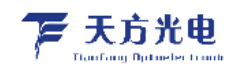

#### 4.2. 串口服务器和 TCP/UDP 调试软件通信

#### 串口与网口通信

- ▶ 运行 NetModuleConfig. exe设置模块参数
- ▶ 两串口服务器网络模式配置成TCP CLEINT/ SERVER 或 UDP CLEINT/ SERVER 4种工作模式。具体参数请参照<模块配置及工作模式说明>
- ▶ 运行串口助手和TCP/UDP调试软件

| ③ 串口调试器 2002                                                                 |                                         | X elTestV3.1                                                                                                    |
|------------------------------------------------------------------------------|-----------------------------------------|----------------------------------------------------------------------------------------------------|
| 串口设置<br>选择串口: COM5 ▼<br>波特室: 115200 ▼<br>熱据位: 0 ▼<br>校验位: None ▼<br>停止位: 1 ▼ | 发送字符: 「自动发送 发送周期 1000 変材<br>0123458799_ | 本地     接收       本机IPI地址:     [192.188.26.1]       」     小地湖口:       1234     二       通讯协议:     ✓ TCP协议                                                                                           |
|                                                                              | □ 十六进制 清空显示 手工发<br>接收字符:                | 连接     关闭     「十六进制显示 真空」       远程     远程       远程     52       近程     53       192     166       192     168       192     164       「十六进制发送 「自动发送 周期: 1000 愛砂 手动发送       就加     操收: 0       发送 |
| 关于 退出                                                                        | □ 十六进制 □ 自动分行 清空显示 保存数                  |                                                                                                    |

#### 4.3. 串口服务器与虚拟串口通信

#### 实串口与虚拟串口通信

- ▶ 运行 NetModuleConfig. exe设置模块参数
- ▶ 串口服务器网络模式配置成TCP CLEINT/ SERVER 或 UDP CLEINT/ SERVER 4种工作模式。 具体参数请参照<模块配置及工作模式说明>
- ➢ 运行VCOMM虚拟串口软件建立虚拟串口,网络模式分别配置成TCP CLEINT/ SERVER 或 UDP CLEINT/ SERVER 4种工作模式。请参照VCOMM虚拟串口使用说明。
- ▶ 运行串口助手,分别打开服务器串口和虚拟串口,收发数据测试。

| 🦻 串口调试器 2002                                                                                                    |                                                                                                    | § 2002                                                                                                    |                                                                                                    |  |  |
|----------------------------------------------------------------------------------------------------|----------------------------------------------------------------------------------------------------|----------------------------------------------------------------------------------------------------|----------------------------------------------------------------------------------------------------|--|--|
| 串口设置<br>造择串口: COM4 ▼<br>波特章: 115500 ▼<br>教瑞位: 0 ▼<br>検验位: 1 ▼                                                                                                    | 期 100 変秒 送择用口 送<br>法择用口 波特案:<br>教播位:<br>校验位:<br>停止位:                                                                                                    | ○005 Ⅰ     「自助党」       ○123456769_     ○123456769_       ○123456769_     □       ○123456769_     □       ○123456769_     □                                                                                                    | ★ 发送周期 100 登秒                                                                                                    |  |  |
| 关闭串口 □ 十六进制 清空                                                                                                    | 空显示 手工发送 🕴                                                                                                    | €闭串口 □ 十六进制                                                                                                    | 清空显示 手工发送                                                                                                    |  |  |
| <ul> <li>通讯状态</li> <li>御山状态:</li> <li>第一式态:</li> <li>打开</li> <li>0123456769_0123456769_0123456769</li> <li>01234567780_0123456789</li> <li>0123456780_012345789</li> <li>012345780</li> <li>012345780</li> <li>012</li></ul> | 01234567789_<br>01234567789_<br>0123456789_<br>0123456789_<br>0123456789_<br>0123456789_<br>0123456789_<br>0123456789_<br>3<br>3<br>3<br>3<br>3<br>3<br>3<br>3<br>3<br>3<br>3<br>3<br>3<br>3<br>3<br>3<br>3<br>3<br>3 | 接映字符:           11开         B675543210_8076543210_5           201424         B67654210_8076543210_5           201422         B67654210_8076543210_5           200442         B676542210_8076543210_5           200442         B676542210_8076543210_5           3676543210_8076543210_5         B676543210_8076543210_5           第新计数         B676543210_8076543210_5 | 1876543210_9876543210_<br>187654320_9876543210_<br>187654320_9876543210_<br>1876543210_9876543210_<br>1876543210_9876543210_ |  |  |
| 关于 退出 「十六进制」「自动分行 清空                                                                                                    | 空显示 保存数据 关于                                                                                                    | 退出 □ 十六进制 □ 自动分行                                                                                                    | 行  清空显示  保存数据                                                                                                    |  |  |
| ◆ 扩展串口VCOMM运行在Server模式                                                                                                    | ,支持Client模式设备 Ver3.12                                                                                                    |                                                                                                    | . • ×                                                                                                    |  |  |
| 虚拟串口及设备管理 设置 最小化窗口                                                                                                    | 关于 退出                                                                                                    |                                                                                                    |                                                                                                    |  |  |
| 虚拟串口 本机监听地址及端口                                                                                                    | 运行状态 串ロー- 洞络(字节)                                                                                                    | 网络->串口(字节) 最后一次操作                                                                                                    | 备注                                                                                                    |  |  |
| COM5 192.168.0.11:6020                                                                                                    | 打开,115200,N,8,1 204424                                                                                                    | 200442 设置串口参数                                                                                                    |                                                                                                    |  |  |
|                                                                                                    | III                                                                                                    |                                                                                                    | •                                                                                                    |  |  |
|                                                                                                    |                                                                                                    |                                                                                                    |                                                                                                    |  |  |

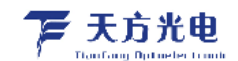

5、常见问题及注意事项

#### 5.1. 上位机软件搜索不到模块?

- a)检查一下模块与 PC是否直连或在在同一子网内。比如当子网掩码为 255.255.255.0时,
  192.168.1.1与 192.168.1.2处于同一子网, 而 192.168.1.1与 192.168.2.1则分别处于不同的子网内。
- b) 检查一下网卡选择是否正确。这主要是针对多网卡 PC, 比如笔记本一般有一个有线网卡和 一个无线网卡, 配置模块时, 需要选择有线网卡而不是无线网卡。

#### 5.2. 模块工作在 TCP CLIENT 模式无法与服务器建立连接?

- a)检查一下模块目的端口和 IP是否与服务器端口和 IP相一致。
- b)检查服务器端是否能够 PING通客户端,如果无法 PING通,查看 RJ45(网口)是否异常? 检查二者是否在同一局域网内?
- c)检查防火墙软件是否开启过滤功能,此模式建议关闭防火墙屏蔽功能,防止防火墙软件拦截 模块的 TCP连接请求。

#### 5.3. 串口数据收发异常(无法收发数据或者数据出错)?

模块和设备串口连接时需要交叉,即 TXD接 RXD, RXD接 TXD。

#### 5.4. 如何运行 PING 程序,或判断 PING 是否成功?

以 WINDOWS系统为例,以此点击"开始"→"所有程序"→"附件"→"命令提示符", 然后输入"PING xxx. xxx. xxx. xxx ",此处xxx. xxx. xxx 为模块IP。运行结果见下图:

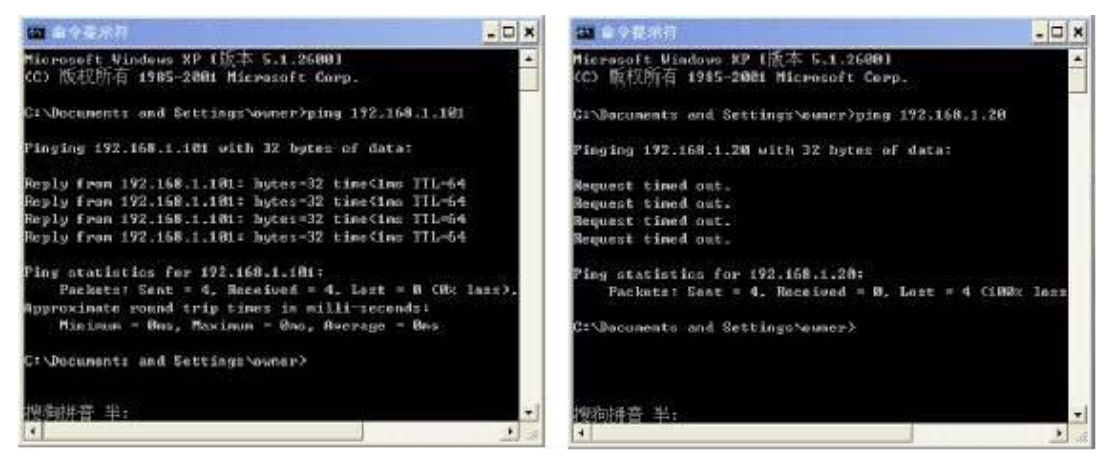

(a) PING成功

(b) PING失败